# USB AVRISP MKII 使用说明

# 安装提示:

软件可以从 atmel 官网上直接下到 也可以从我们提供的网盘中下载。 不管是 AVRSTUDIO 4.X 或是 AStudio6.2 及 AStudio7 均可以直接支持。 这几款软件中都自带了 AVRISP MKII 的驱动。请在安装时勾选! 这几款软件安装时需注意 PC 中不要有 360 防护软件及 QQ 管家等 如果有以上几款杀毒防护软件,请退出后再安装!否则可能导致驱动安装不了, 软件运行异常等。

AVR 开发软件与操作系统的兼容列表说明

| 软件版本           | 支持的操作系统                        |
|----------------|--------------------------------|
| AVR Studio 4   | Windows XP /7 32 位             |
| Atmel Studio 5 | Windows 7/8/8.1 32 位 & 64 位    |
| Atmel Studio 6 | Windows 7/8/8.1/10 32 位 & 64 位 |
| Atmel Studio 7 | Windows 7/8/8.1/10 32 位 & 64 位 |

# 硬件输出接口为:

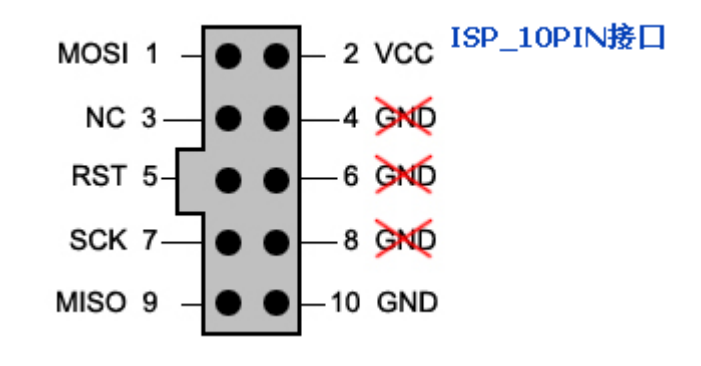

10转6P转接板输出后为:

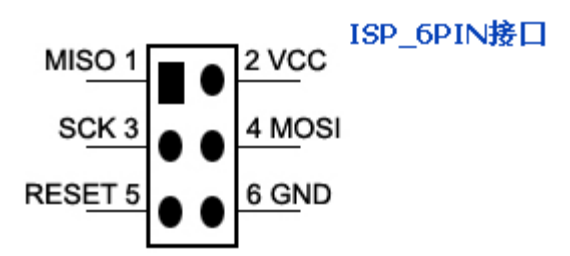

本下载器不向外供电。用户板需自身供电!接口中的 VCC 需要与用户板的 VCC 相连, AVRISP 中的 VCC 是用来检测目标板 是否插入及检测是否上电。

# AVRISP MKII 指示灯说明:

下载器中有 2 个指示灯 一个为单色红灯靠近 USB 口(1 号灯), 另一个为红绿双色灯靠近 10P 输出口(2 号双色灯) 1 号灯三种状态:分 2 种固件状态:

#### 1 AVRSTUDIO4.X 固件为: Firmware Version: 0x010c

1) 当 PC 端没有安装驱动时,插 AVRISP MKII 时1号灯闪一下然后处于熄灭状态

2)当 PC 端驱动安装好时,插入 AVRISP MKII 时,1 号灯闪一下,然后处于常亮状态

3)当 PC 上的 AVR STUDIO 软件与 AVRISP MKII 通讯时,1 号灯会闪烁

### 2 ASTUDIO6 或 7 及以上固件为:: Firmware Version: 1.17

1) 当 PC 端没有安装驱动时,插 AVRISP MKII 时1号灯闪一下然后处于熄灭状态

2)当 PC 端驱动安装好时,插入 AVRISP MKII 时,1号灯处于1秒闪一次的状态

3)当 PC上的 ASTUDIO6 或 7 软件与 AVRISP MKII 握手后 1 号灯处于常亮状态

4)当 PC上的 ASTUDIO6 或 7 软件与 AVRISP MKII 通讯时,1 号灯会闪烁,指令完成后处于常亮状态

#### 2 号双色灯:

分2种固件状态

Hardware Revision: OxO1

Firmware Version: 0x010c

1, AVRSTUDIO4.X 固件为: Firmware Version: 0x010c

- 1. 当没有接入目标板,双色灯是常灭的
- 2. 当目标板正常接时入,双色灯是闪烁黄灯

- 3. 当 PC 端软件读取目标板芯片正确后,双色灯常亮绿色
- 4. 当目标板失电后,双色灯常亮红灯

Firmware Version1.172, ASTUDIO6或7及以上固件为:Hardware Version1

- 1 当没有接入目标板,双色灯是常亮红灯的
- 2 当目标板正常接时入,双色灯是常亮绿灯的
- 3 当 ASTUDIO6 及 7 软件读取 AVRISP MKII 后,双色灯是闪烁黄灯的
- 3 当 PC 端软件读取目标板芯片正确后,双色灯从闪烁黄灯转为常亮绿灯
- 4 当目标板失电后,双色灯常亮红灯

# 驱动安装及 ISP 下载

这里以 AVRISP MKII 与 MEGA16 目标板为例。 驱动安装:安装 AVR STUDIO 时请沟选驱动 安装好 AVR STUDIO4 或 ASTUDIO6 或 7 后插入 AVRISP MKII

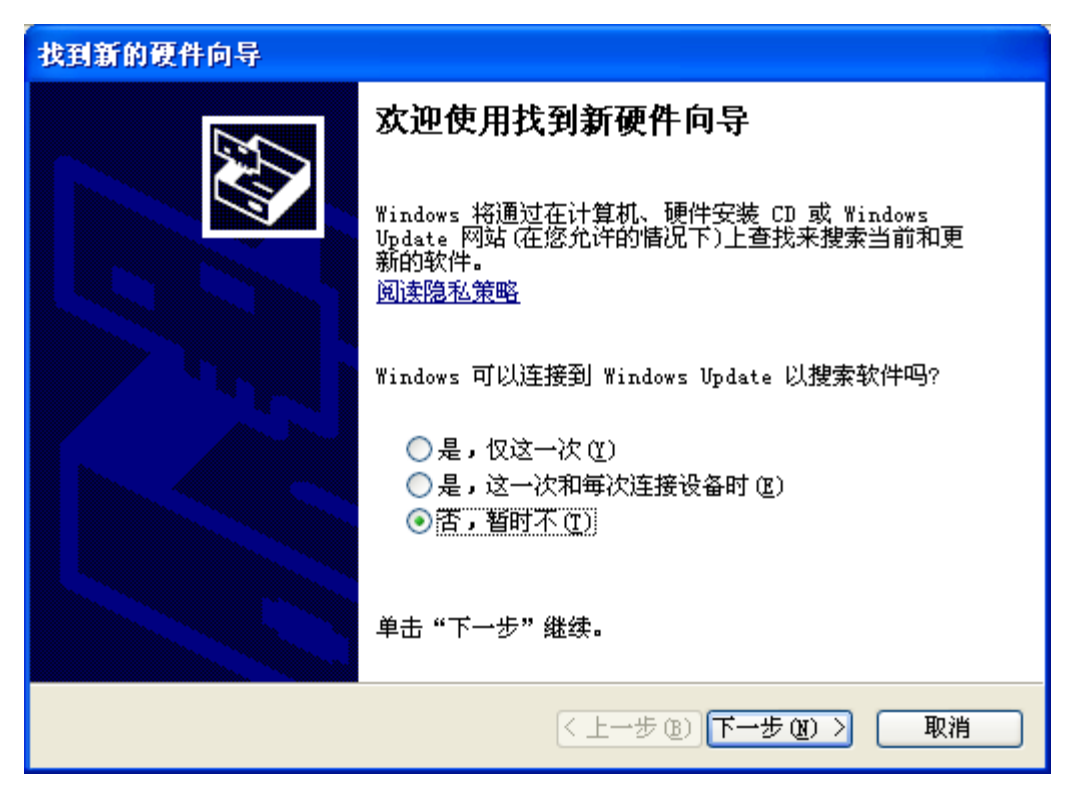

选择自动安装

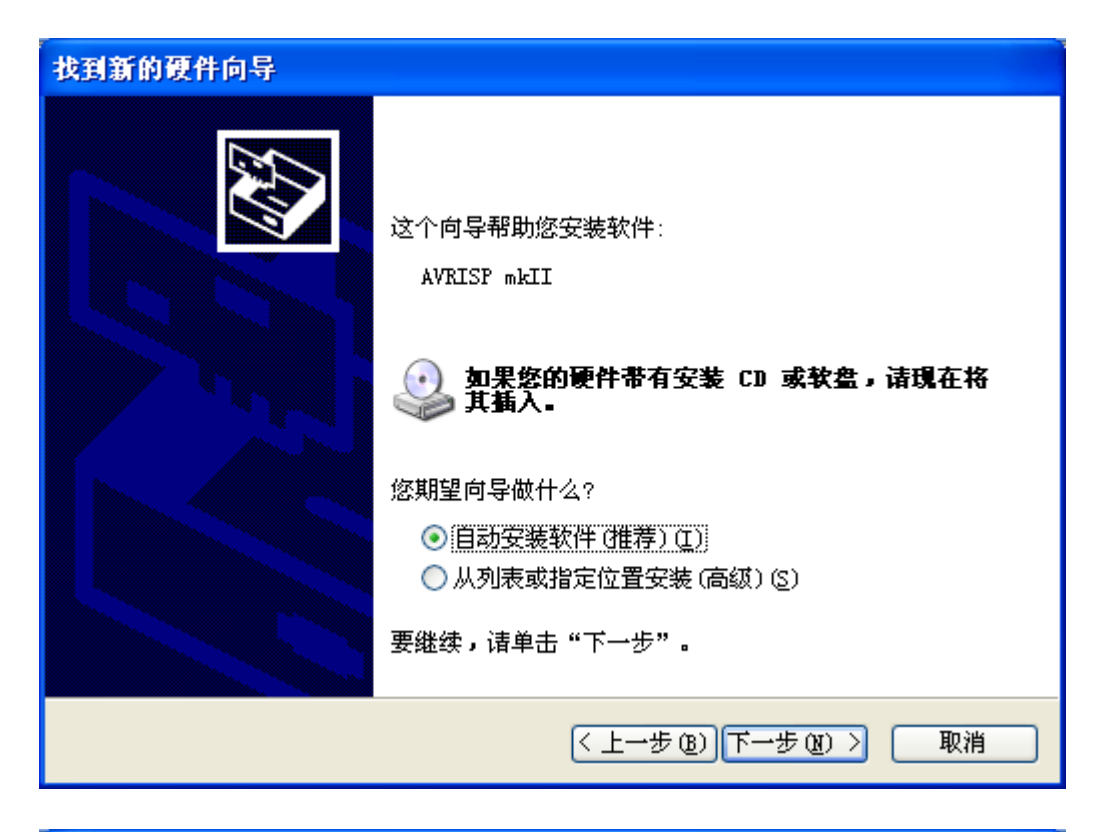

| 找到新的硬件向导            |                        |
|---------------------|------------------------|
| <b>向导正在安装软件,请稍候</b> |                        |
| AVRISP mkII         |                        |
| Ď                   | ۵                      |
|                     | < 上一步 (b) 下一步 (b) > 取消 |

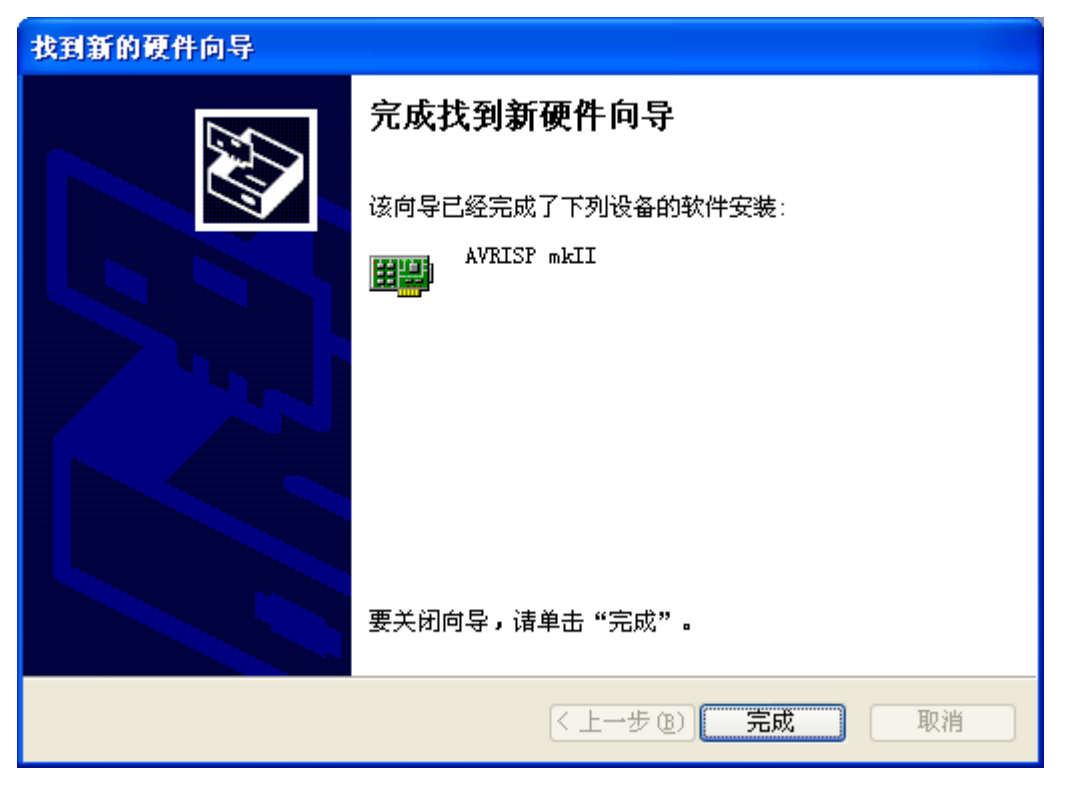

直到安装完成,完成后可以看到1号红灯常亮,说明驱动安装成功!

## 运行 AVR STUDIO4.18

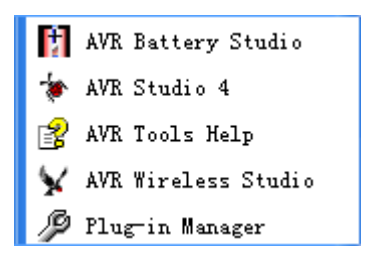

点击: Tools->Program AVR->Connect....

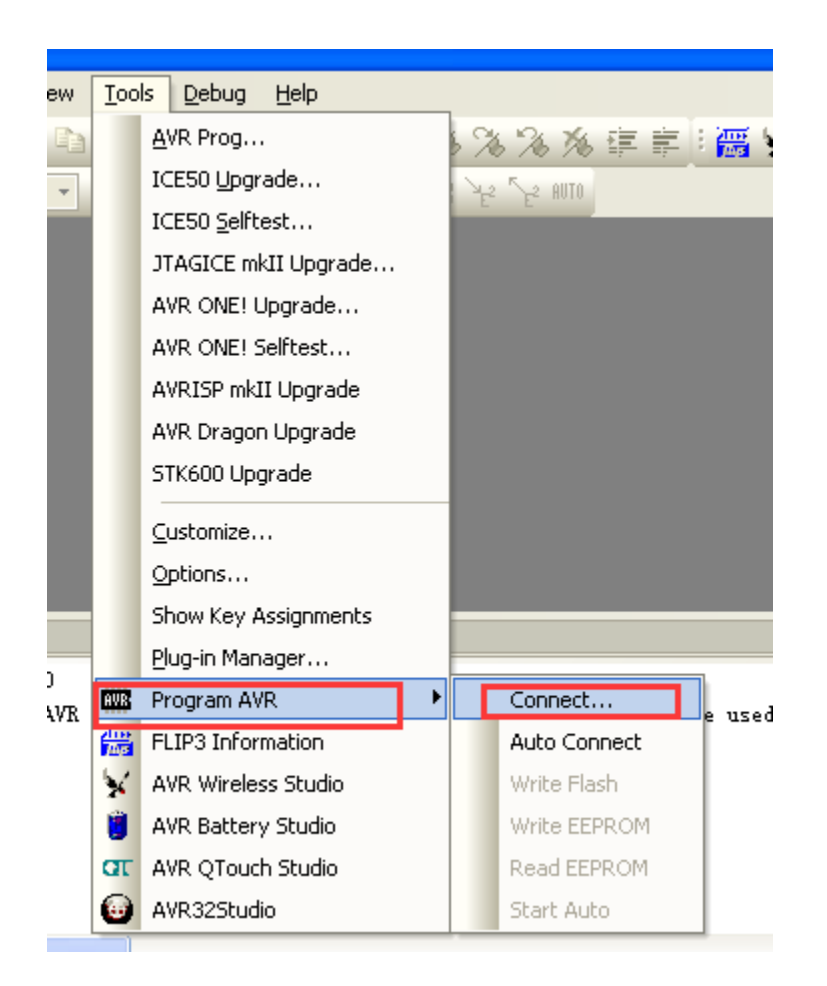

### 然后选择 AVRISP MKⅡ→ USB

| Select AVR Programmer                                                                                                    |                                                                                                    |                                                                                                    |
|----------------------------------------------------------------------------------------------------|----------------------------------------------------------------------------------------------------|----------------------------------------------------------------------------------------------------|
| Platform:<br>STK600<br>GT000<br>AVRISP mkll<br>STK500<br>JTAGICE mkll<br>AVR Dragon<br>AVRISP<br>JTAGICE<br>Tip: To auto-connect to the program<br>button on the toolbar.<br>Note that a tool cannot be used for p<br>a debugging session. In that case, s<br>Disconnected Mode | Port:<br>USB<br>mer used last time, press the 'Programmer'<br>programming as long as it is connected in<br>elect 'Stop Debugging' first. | Connect<br>Cancel<br>Baud rate:<br>19200 (Default)<br>Baud rate changes are<br>active immediately. |

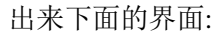

| AVRISP                          | mkII in IS                                                                     | P mode wit                                        | h ATmegal6            |                                                   |           |
|---------------------------------|--------------------------------------------------------------------------------|---------------------------------------------------|-----------------------|---------------------------------------------------|-----------|
| Main<br>Devi<br>Sign<br>Prog    | Program Fuse<br>ce and Signatur<br>egal6<br>nature not read<br>ramming Mode an | s LockBits<br>re Bytes<br>l<br>l<br>nd Target Set | Advanced HW S         | Settings HW Info<br>Erase Device<br>Read Signatur | • Auto    |
| ISP                             | mode                                                                           |                                                   | ¥                     | Settings<br>ISP                                   | 250.0 kHz |
|                                 |                                                                                |                                                   |                       |                                                   |           |
|                                 |                                                                                |                                                   |                       |                                                   |           |
| Detectin<br>AVRISP m<br>Getting | ng on 'USB'<br>HAII with seria<br>isp parameter.                               | l number 0000<br>. SD=0x05                        | 180026998 found<br>OK |                                                   | ×         |

出现上面的截图说明 AVRSTUDIO 软件与 AVRISPMKII 连机成功! 上图的界面不需要与目标板相连也可以出来的!

接下来的需要接上目标板才能操作

| Program Fuses LockBit        | ts Advanced HM | / Settings HW Info Auto |
|------------------------------|----------------|-------------------------|
| evice and Signature Bytes —  |                | Russe Davies            |
| Signature not read           |                | <u>R</u> ead Signature  |
|                              |                |                         |
| rogramming Mode and Target S | ettings        |                         |
| ISP mode                     | ~              | Settings.               |
|                              |                | 15r 250.0 knz           |
|                              |                |                         |
|                              |                |                         |

点读识别字。

| AVRISP mkII in ISP mode with ATmeg                                      | a16 📃 🗖 🔀                |
|-------------------------------------------------------------------------|--------------------------|
| Main Program Fuses LockBits Advanced<br>Device and Signature Bytes      | HW Settings HW Info Auto |
| ATmega16                                                                | Erase Device             |
| Signature matches selected device                                       | B                        |
| Programming Mode and Target Settings                                    | Settings.                |
|                                                                         | ISP 250.0 kHz            |
|                                                                         |                          |
|                                                                         |                          |
|                                                                         |                          |
|                                                                         |                          |
|                                                                         |                          |
| Setting mode and device parameters OK!<br>Entering programming mode OK! |                          |
| Reading signature Ox1E, Ox94, OxO3 OK!<br>Leaving programming mode OK!  | ✓                        |

AVRISP MKII 说明文档

| AVRISP mkII in ISP mode with AImegal6                                                                     |
|----------------------------------------------------------------------------------------------------|
| Main Program Fuses LockBits Advanced HW Settings HW Info Auto                                             |
| Breze Device                                                                                              |
|                                                                                                    |
| Verify device after program                                                                               |
| Use Current Simulator/Emulator FLASH Me                                                                   |
| ⊙ Input HEX Fil E:\work\AVR JTAG ICE_STK500\v0_7\main.hex                                                 |
| <u>Program</u> <u>V</u> erify <u>R</u> ead                                                                |
| EEPROM                                                                                                    |
| ○ Use Current Simulator/Emulator EEPROM Mem<br>Input HEX Fil E:\work\AVE ITAG ICE STK500\v0 7\main hex    |
| Program Verify Read                                                                                       |
| ELF Production File Format                                                                                |
| Input ELF E:\work\AVR JTAG ICE_STK500\v0_7\avrispmkii\FI                                                  |
| Save VFLASH VEEPROM VFUSES VLOCKBITS Fuses and lockbits                                                   |
| <u>Program</u><br><u>Save</u><br>Save<br>Specified before                                                 |
|                                                                                                    |
| Setting mode and device parameters. OK!                                                                   |
| Entering programming mode. UK!<br>Reading signature Ox1E, Ox94, OxO3 OK!<br>Leaving programming mode. OK! |
| rearing programming model. On:                                                                            |

选择好烧录文件

注意:烧录文件必需是 HEX 或是 elf 文件. 如果你的文件是 BIN 请联系给你 BIN 的人转换成 HEX

注: 所有软件及硬件版权归 ATMEL 所有。本文仅供参考

所需器材: AVRISP MKII 所需软件: AVRstudio6.1/AVR studio7 操作系统: WIN7 一、首先安装 AVRISP mk II 的驱动程序:

|                                                                                     | ×  |
|-------------------------------------------------------------------------------------|----|
| ● □更新驱动程序软件 - AVRISP mkII                                                           |    |
| 你希望如何搜索驱动程序软件?                                                                      |    |
| ◆ 自动搜索更新的驱动程序软件(S)<br>Windows 将在你的计算机和 Internet 上查找用于相关设备的最新驱动程序软件,除非在设备安装设备中禁用该功能。 |    |
| → 浏览计算机以查找驱动程序软件(R)<br>手动查找并安装驱动程序软件。                                               |    |
|                                                                                     | 取消 |

| <ul> <li>● ● ● ● ● ● ● ● ● ● ● ● ● ● ● ● ● ● ●</li></ul>                                                                                                    |                                                                                                    |                                                                      | ×     |
|----------------------------------------------------------------------------------------------------|----------------------------------------------------------------------------------------------------|----------------------------------------------------------------------|-------|
| 正在联机搜索软件                                                                                                    | € 』更新驱动程序                                                                                                    | 予软件 - AVRISP mkII                                                    |       |
| 取消       シ     没名管理器       文(年(5) 提生(A) 查看(V) 帮助(H)       ・     ・       ・     シ       ・     シ       ・     シ       ・     シ       ・     シ       ・     シ       ・     シ       ・     シ       ・     シ       ・     シ       ・     シ       ・     シ       ・     シ       ・     シ       ・     シ       ・     シ       ・     シ       ・     シ       ・     シ       ・     ジ       ・     シ       ・     シ       ・     シ       ・     ジ       ・     ジ       ・     ジ       ・     ジ       ・     ジ       ・     ジ       ・     ジ       ・     ジ       ・     ジ       ・     ジ       ・     ジ       ・     ジ       ・     ジ       ・     ジ       ・     ジ       ・     ジ       ・     ジ       ・     ジ       ・ <td>正在联机搜索</td> <td>软件</td> <td></td>                                                                                                    | 正在联机搜索                                                                                                    | 软件                                                                   |       |
| →                                                                                                    |                                                                                                    |                                                                      | 取消    |
| ●       ●       ●       ●       ●       ●       ●       ●       ●       ●       ●       ●       ●       ●       ●       ●       ●       ●       ●       ●       ●       ●       ●       ●       ●       ●       ●       ●       ●       ●       ●       ●       ●       ●       ●       ●       ●       ●       ●       ●       ●       ●       ●       ●       ●       ●       ●       ●       ●       ●       ●       ●       ●       ●       ●       ●       ●       ●       ●       ●       ●       ●       ●       ●       ●       ●       ●       ●       ●       ●       ●       ●       ●       ●       ●       ●       ●       ●       ●       ●       ●       ●       ●       ●       ●       ●       ●       ●       ●       ●       ●       ●       ●       ●       ●       ●       ●       ●       ●       ●       ●       ●       ●       ●       ●       ●       ●       ●       ●       ●       ●       ●       ●       ●       ●       ●       ●       ●       ● |                                                                                                    |                                                                      |       |
| <ul> <li>▲ Ysgy</li> <li>▲ DVD/CD-ROM 驱动器</li> <li>DE ATA/ATAPI 控制器</li> <li>▲ Jungo</li> <li>▲ AVRISP mkII</li> <li>● WinDriver</li> <li>● 处理器</li> <li>● 磁盘驱动器</li> <li>◆ 存储控制器</li> <li>● 可打印队列</li> <li>● 计算机</li> <li>● ● 近期</li> <li>● ● 並初器</li> <li>● ● ● □ 软件设备</li> <li>● ● □ 软件设备</li> <li>● ● □ 軟件设备</li> <li>● ● □ ● ● ● □ 軟件设备</li> <li>● ● □ ● ● ● ● ● ● ● ● ● ● ● ● ● ● ● ● ●</li></ul>                                                                                                    | <u> 当</u><br>文件(F) 操作(A) 音看(V)                                                                                                    | 设备管理器<br>帮助(H)                                                       | - 🗆 🗙 |
|                                                                                                    | <u>→</u><br>文件(F) 操作(A) 查看(V)<br>◆ ◆ ↓ 〒 □ □ 1 □ 1                                                                                                    | 设备管理器<br>帮助(H)<br>< <p>(H) ● ● ● ● ● ● ● ● ● ● ● ● ● ● ● ● ● ● ●</p> | - 🗆 🗙 |
|                                                                                                    | 文件(F) 操作(A) 查看(V)         ◆       ●         ●       ●         ●       ●         ●       ●         ●       ●         ●       ●         ●       ●         ●       ●         ●       ●         ●       ●         ●       ●         ●       ●         ●       ●         ●       ●         ●       ●         ●       ●         ●       ●         ●       ●         ●       ●         ●       ●         ●       ●         ●       ●         ●       ●         ●       ●         ●       ●         ●       ●         ●       ●         ●       ●         ●       ●         ●       ●         ●       ●         ●       ●         ●       ●         ●       ●         ●       ●         ●       ●         ●       ● | 政告管理器           郵助(H)           ● ● ● ● ●                            |       |

| ● ■更新驱动程序软件 - AVRISP mkII | ×     |
|---------------------------|-------|
| Windows 已经成功地更新驱动程序文件     |       |
| Windows 已经完成安装此设备的驱动程序软件: |       |
| AVRISP mkII               |       |
|                           |       |
|                           |       |
|                           |       |
|                           |       |
|                           | 关闭(C) |

## 二、进入 AVRstudio

| •                                                             | Start Page - AtmelStudio (Administrator)                                                                                |             | 1                     |            |
|---------------------------------------------------------------|----------------------------------------------------------------------------------------------------|-------------|-----------------------|------------|
| File Edit View VAssistX ASF Project Debug To                  | sols Window Help                                                                                                    |             |                       |            |
| 10-01-00 A A A A A A A A A A A A A A A A A A                  | ·나다[國本] > # · · · · · · · · · · · · · · · · · ·                                                                         |             |                       |            |
| 1832 888 8 4 4 4 1 H 2   H 2   H 3   H 4                      | ) A READ THE AT HE AT A DECEMBENT AND A DECEMBENT NO TEXT .                                                             |             |                       |            |
| Arduino 1.0 Arduino Une - 😵 🚛                                 | · · · ·                                                                                                    |             |                       |            |
| Start Page X                                                  |                                                                                                    |             | Solution Explorer     | - + ×      |
| New Project.                                                  | Get Started Tools Help Latest News<br>Welcome Links and Resources                                                       | STUDIO<br>6 |                       |            |
| ন্ট্রী Open Projects<br>Recent Projects<br>🛣 USER_APPUCATION1 | Atmel Homepage<br>Vicit the efficial Atmet homepage and read about the Atmel Corporation and it's products.<br>AtmeLeon |             |                       |            |
| ☑ Close page after project load ☑ Show page on startup        | Technical Support Center                                                                                                |             | 🤨 VA View 🇌 VA Outi 😫 | 2 Solution |
| Show output from:                                             | - 19197 al a                                                                                                    |             |                       | • • ×      |
|                                                               |                                                                                                    |             |                       |            |
|                                                               |                                                                                                    |             |                       |            |
|                                                               |                                                                                                    |             |                       |            |
|                                                               |                                                                                                    |             |                       |            |

选择 tools 下的 device programming

| Too | ls Window Help               |                |
|-----|------------------------------|----------------|
|     | Visual Micro (Arduino 1.0.x) | •              |
| >   | Command Prompt               |                |
| 1   | Device Programming           | Ctrl+Shift+P   |
| -   | Add target                   |                |
|     | Code Snippets Manager        | Ctrl+K, Ctrl+B |
|     | Add-in Manager               |                |
|     | Extension Manager            |                |
|     | Atmel Gallery Profile        |                |
|     | External Tools               |                |
|     | Import and Export Settings   |                |
|     | Customize                    |                |
|     | Options                      |                |

选择 AVRISP mk II Device 选择对应板子的芯片,我这是 uno 选择 Atmega328p

| Device Programming ? × |                      |                          |                                   |                |  |
|------------------------|----------------------|--------------------------|-----------------------------------|----------------|--|
| Tool<br>AVRISP mkII    | Device<br>ATmega328P | Interface<br>ISP V Apply | Device signature<br>not read Read | Target Voltage |  |
|                        |                      | Select tool,             | device and interface              | 3.             |  |
|                        |                      |                          |                                   |                |  |
| •                      |                      |                          |                                   | Close          |  |

单击 Apply

| Tool          | Device     |   | Interfa | ce |       |
|---------------|------------|---|---------|----|-------|
| AVRISP mkII Y | ATmega328P | • | ISP     | ~  | Apply |

#### 出现以下画面

| AVRISP mkII (0000B0026998) - Device Programming ? ×                                                               |                      |                          |                             |                                             |  |  |
|----------------------------------------------------------------------------------------------------|----------------------|--------------------------|-----------------------------|---------------------------------------------|--|--|
| Tool Devi<br>AVRISP mkII Y ATr                                                                                    | ice<br>mega328P ▼    | Interface<br>ISP × Apply | Device signature Read       | Target Voltage                              |  |  |
| Interface settings<br>Tool information<br>Device information<br>Memories<br>Fuses<br>Lock bits<br>Production file | The ISP Clock<br>on. | c frequency must be      | lower than 1/4 of frequency | 250 kHz<br>y the device is operating<br>Set |  |  |
| Getting clock valueOK                                                                                             |                      |                          |                             |                                             |  |  |
| Getting clock v                                                                                                   | aiueOK               |                          |                             | Close                                       |  |  |

#### 单击 read

| Device signature | 4    | Target V | oltage |
|------------------|------|----------|--------|
|                  | Read |          | Read   |

# 出现以下画面,显示出当前系统电压和设备标示号

| Device signature | Target Voltage |       |      |  |
|------------------|----------------|-------|------|--|
| 0x1E950F         | Read           | 4.9 V | Read |  |

## 三、烧录 bootloader

选定 Memories

|                                                                                                    | AVRISP mkII (0000B0026998) - Device Programming ?                                                                                        | > |  |  |  |  |
|----------------------------------------------------------------------------------------------------|----------------------------------------------------------------------------------------------------|---|--|--|--|--|
| Tool Devi<br>AVRISP mkII Y ATr                                                                                                    | nice Interface Device signature Target Voltage ISP Y Apply Ox1E950F Read 4.8 V Read                                                      | ] |  |  |  |  |
| Interface settings<br>Tool information                                                                                                    | Device<br>Erase Chip Y Erase now                                                                                                    |   |  |  |  |  |
| Device information                                                                                                    | Flash (32KB)                                                                                                    |   |  |  |  |  |
| Memories                                                                                                    | D:\arduino-1.5-windows\arduino-1.5\hardware\arduino\avr\bootloaders\optibo                                                               |   |  |  |  |  |
| Fuses                                                                                                    | ✓ Erase device before programming     Program     Verify     Read       ✓ Verify Flash after programming     Program     Verify     Read |   |  |  |  |  |
| LOCK DIts                                                                                                    | EEPROM (1KB)                                                                                                    |   |  |  |  |  |
| Production file                                                                                                    | × [                                                                                                    |   |  |  |  |  |
|                                                                                                    | ✓ Verify EEPROM after programming Program Verify Read                                                                                    |   |  |  |  |  |
|                                                                                                    |                                                                                                    |   |  |  |  |  |
| Getting tool infoOK                                                                                                    |                                                                                                    |   |  |  |  |  |
| • ОК                                                                                                    |                                                                                                    |   |  |  |  |  |
|                                                                                                    | Close                                                                                                    |   |  |  |  |  |
| Director and the second second s |                                                                                                    |   |  |  |  |  |

选择需要烧如的文件。说明文件位置如下图:

arduino-1.5-windows → arduino-1.5 → hardware → arduino → avr

| 퉬 bootloaders   | 2012/10/22 10:28 | 文件夹  |       |
|-----------------|------------------|------|-------|
| 🍌 cores         | 2012/10/22 10:28 | 文件夹  |       |
| 퉬 firmwares     | 2012/10/22 10:28 | 文件夹  |       |
| 퉬 libraries     | 2012/10/22 10:28 | 文件夹  |       |
| 퉬 variants      | 2012/10/22 10:28 | 文件夹  |       |
| 📄 boards.txt    | 2012/10/22 10:28 | 文本文档 | 15 KB |
| platform.txt    | 2012/10/22 10:28 | 文本文档 | 4 KB  |
| programmers.txt | 2012/10/22 10:28 | 文本文档 | 2 KB  |

用写字板等打开文档如下图,可以看见比如 bootloader 文件和熔丝位等信息

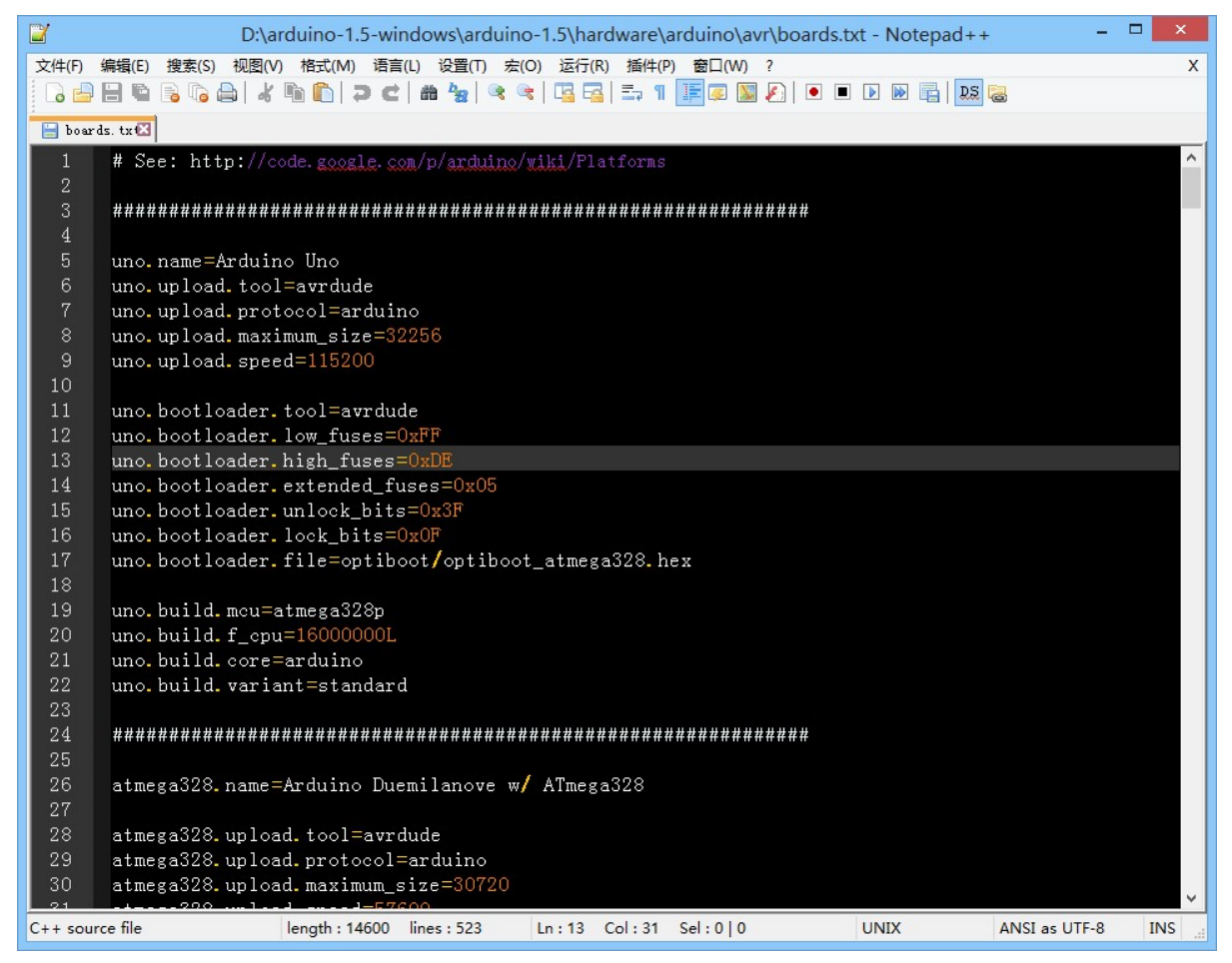

根据上图烧录熔丝位和 bootloader

| AVRISP mkII (0000B0026998) - Device Programming ? ×                                                                                       |                                                                                 |                                              |                  |                   |  |
|----------------------------------------------------------------------------------------------------|---------------------------------------------------------------------------------|----------------------------------------------|------------------|-------------------|--|
| Tool De                                                                                                    | vice                                                                            | Interface                                    | Device signature | Target Voltage    |  |
| AVRISP mkII Y A                                                                                                    | Tmega328P 🔹                                                                     | ISP Y Apply                                  | 0x1E950F Read    | 4.8 V Read        |  |
| Interface settings<br>Tool information<br>Device information<br>Memories<br>Fuses<br>Lock bits<br>Production file                         | Fuse Name<br>BODLEVEL<br>RSTDISBL<br>DWEN<br>SPIEN<br>WDTON<br>EESAVE<br>BOOTSZ | 2V7 ▼<br>□<br>✓<br>256W_3F00 ~               | Value            |                   |  |
|                                                                                                    | Fuse Register<br>EXTENDED<br>HIGH<br>LOW<br>Verify after                        | Value<br>0xFD<br>0xDE<br>0xFF<br>programming | Program          | Copy to clipboard |  |
| Starting operation read registers<br>Reading register EXTENDEDOK<br>Reading register HIGHOK<br>Reading register LOWOK<br>Read registersOK |                                                                                 |                                              |                  |                   |  |
|                                                                                                    |                                                                                 |                                              |                  | Close             |  |

至此为止就成功。

注意事项: AVRISP 有些是不带供电的, 所以读不出数据首先看目标板有没有供电--。。

祝使用愉快